# Microscopio inteligente BeaverLAB

## DDL-M1/M1A Instrucciones para el uso

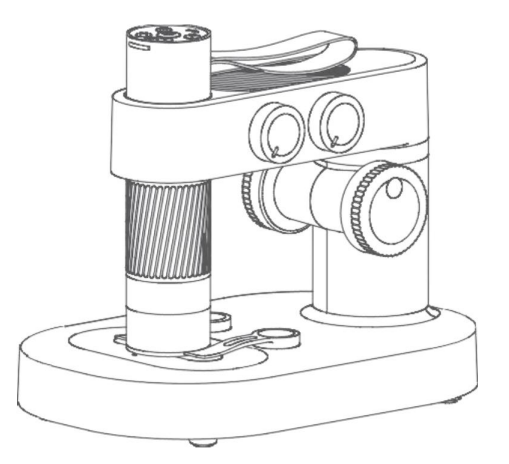

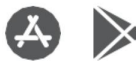

Busque y descargue la aplicación "Beaver Point" en App Store o Google Play para su uso principal.

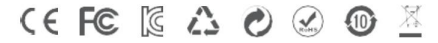

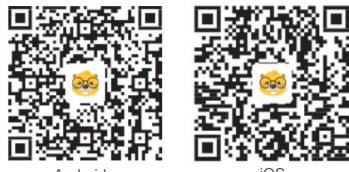

Androide iOS Utilizar el código QR para descargar la APP

# Contenido

| 1. Anteprima del producto                                | 01  |
|----------------------------------------------------------|-----|
| 2. Advertencias para el uso                              | 02  |
| 3. Cómo usar el microscopio                              | .03 |
| 3.1 Instrucciones para la instalación del microscopio    | 03  |
| 3.2 Accensión del microscopio                            | 06  |
| 3.3 Instrucciones para el uso de la base del microscopio | 11  |
| 4. Accesorios e instrumentos                             | 16  |
| 5. Garanzia                                              | 17  |

# 1 Anteprima del producto

Gracias por haber adquirido el microscopio Beaver M1A, de nuevo denominado "microscopio". Vi preghiamo di leggere atentamente este manual prima dell'uso e di conservarlo correctamente. No utilizar el microscopio senza prima sapere come use.

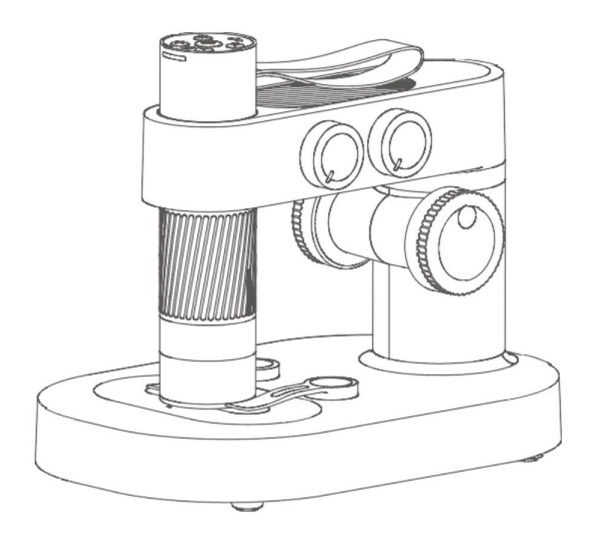

# 2 Advertencias para el uso

- Preghiamo di leggere atentamente este manual y di usarlo correctamente.
- Prestate attenzione alla protezione della parte dell'obiettivo del microscopio, assicuratevi di tappare
  l'obiettivo dopo l'uso per evitare il deposito di polvere o corpi estranei.
- Este microscopio se puede utilizar con la mano liberada o se puede insertar en la base. Atención prestada a todos forza dell'inserimento nello stativo per evitare di danneggiare i componentes.
- Quando prepare i vetrini per le osservazioni, preste atención a todas las posiciones y collocarli il più

lontano possibile sotto il centro della lente; Esto se debe a que evitaremos problemas en la mesa del fuoco.

# 3 Cómo usar el microscopio

## 3.1 Estructura del microscopio

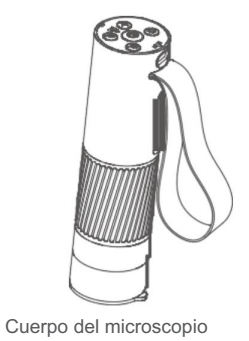

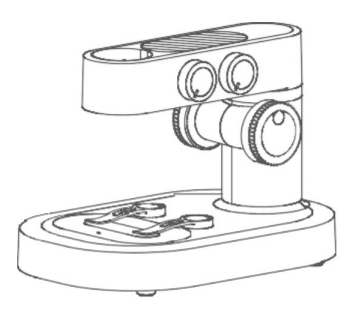

Base del microscopio

### Instrucciones para la instalación del cuerpo del microscopio

1. Retire el tapón de la lente del microscopio.

2. Il cinturino deve essere posizionato sul retro; la scanalatura deve essere allineata con la fessura

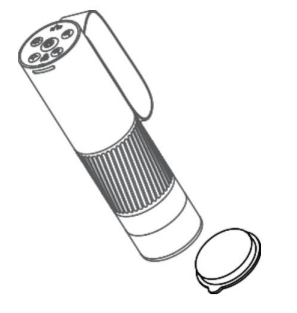

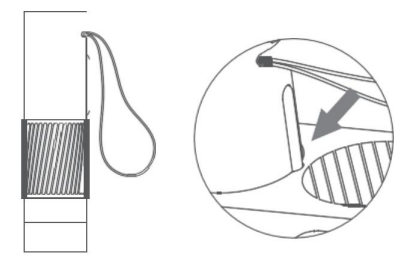

3. Tenete la base con una mano, inserta el cuerpo del

microscopio en vertical dentro del foro del estativo.

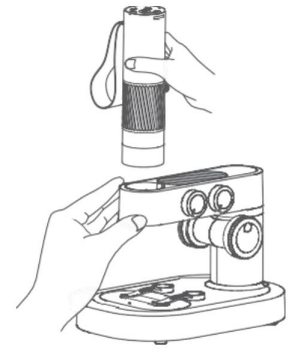

### Ambiente operativo

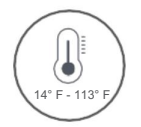

Utilice el microscopio en ambientes con temperatura entre 10° y 45°C.

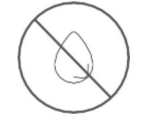

Evitar el baño microscopio con agua, beber o liquidos corrosivos.

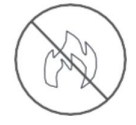

Tenete el microscopio largo de las fuentes de calor, libera llamas, gas explosivo o inflammbili.

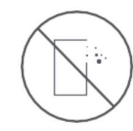

4. Inserte el cuerpo del microscopio fino en

fondo (il cilindro regolabile deve risultare

completamente libre).

Evite que la suciedad entre en el interior del microscopio o su lente.

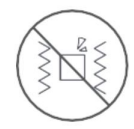

Evítalo microscopio venga urtato o colpito.

A baja temperatura, la capacidad operativa de la batería puede resultar ridotta.

En caso de comportamiento anómalo del microscopio, póngase en contacto con el servicio de Asistencia Técnica (correo electrónico: tecnico.ottica@auriga.it) para recibir información y soporte eventual.

#### Instrucciones de carga

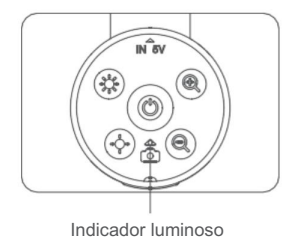

- Cuando el cuerpo del microscopio es casi descargado, el indicador de la batería a luz azul lámpara rápidamente;
- La luz rosa siempre se accede cuando el microscopio está en la carica y se conecta cuando el microscopio está en la carica.

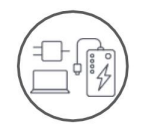

M<sup>II</sup> posible recuperarse microscopio col tuo caricator del teléfono inteligente, computadora o Banco de enercia.

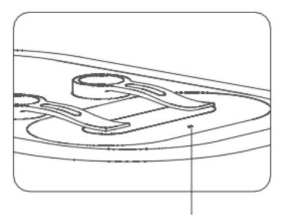

Indicador luminoso

- Quando la base del microscopio è casi descarga el indicador de la batería lámpara de color rojo;
- La luce rossa è siempre se accede cuando la base è en carica, la luz verde es accesible cuando la base es completamente carica.

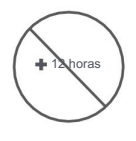

El tiempo de ricarica no Debe superar los 12 ores por evitar comprometerse duración de la batería.

• Durante la rica rica è possibile notare un leggero calore nel corpo e nella batteria del microscopio, tale comportamento è del todo normale.

### Condiciones de conservación

- Riponete il microscopio in a luogo fresco ed asciutto per l'uso quotidiano, evite la exposición a la luz solar.
- Evitate di riporre il microscopio in luoghi in cui vi è rischio di caduta, che possano causare danni all'obiettivo

o al microscopio, nonché altri danni irreparabili.

## 3.2 Accensión del microscopio

### Instrucciones de funcionamiento de la parte superior

Primero utilice el microscopio para asegurarlo con sal y colocarlo en una mesa.

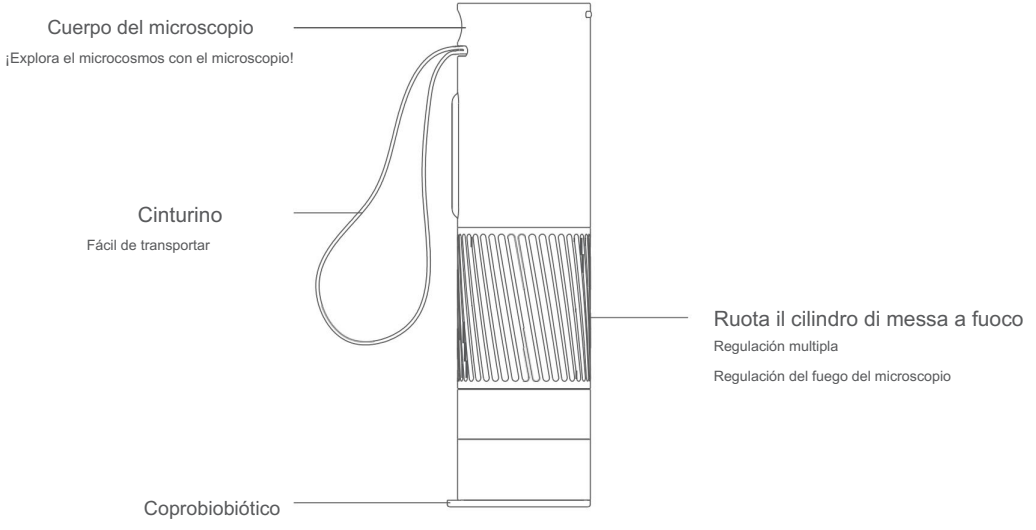

Protettivo ea prova di polvere

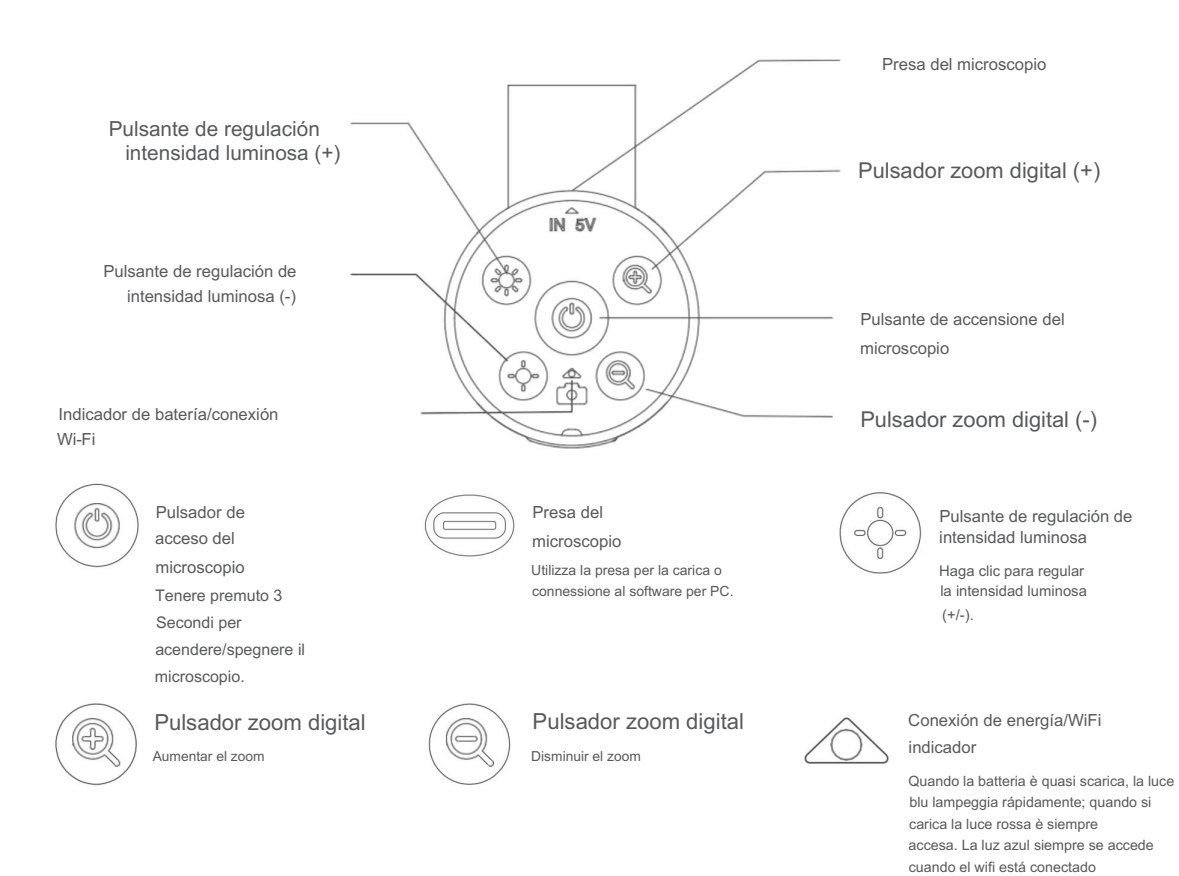

07

correctamente y se enciende cuando el wifi no está conectado.

### Accensione e spegnimento del microscopio

- Mantenga presionado el pulsador central cada 3 segundos y el indicador luminoso bajo el pulsante y el LED inferior.
   del microscopio si iluminador; Esto significa que el microscopio está accesorio.
- Mantenga presionado el pulsador central durante 3 segundos y el indicador luminoso bajo el pulsante y el LED inferior.
   del microscopio si spegneranno; Este dolor significativo en el microscopio está gastado.

(Nota: Non dimenticate di apporre il tappo sull'obiettivo del microscopio dopo lo spegnimento)

Regolazione dell'ingrandimento del microscopio

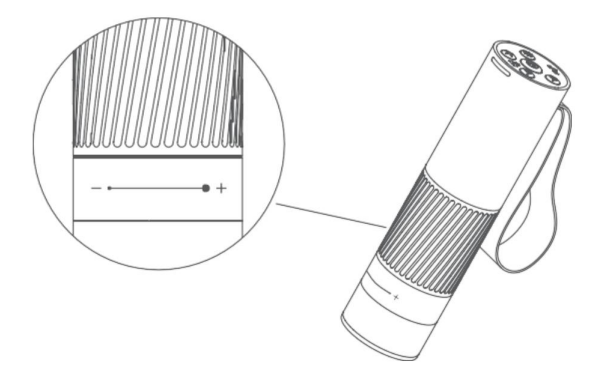

### Regolazione dell'ingrandimento del microscopio

Sentido antiorario: ingrandimento (+)

Sentido orario: ridiculización (-)

Nota: Ci sono due modi per variare ingrandimenti mantenendo il cilindro rotante alla stessa distancia: ruotando su e giù la manopola dello stativo o premendo i tasti di zoom digitale presenti sulla parte superior del cuerpo del microscopio; El grandimento Massimo Ottenibile è di 800 X.

### Instrucciones de uso:

 Tenete la parte superior del microscopio en una mano con la parte anterior delle dita all'interno della cinghia para evitar que cada uno. 2. Acérquese al microscopio.

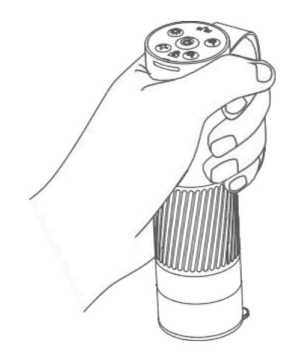

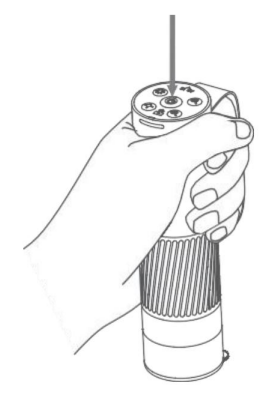

3. Escanee el código QR que aparece debajo

descargar la aplicación, apritela y collegate la rete

WIFI genera dal microscopio.

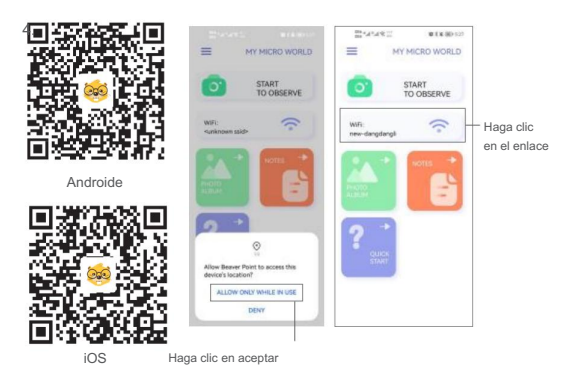

5. Apunta el microscopio hacia arriba

Campeón de la conservación.

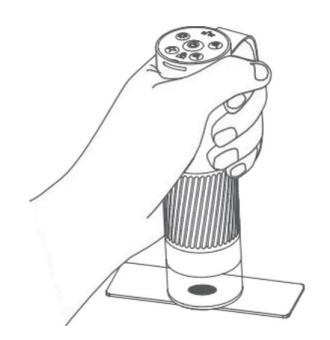

4. Rimuovete il copriobiettivo.

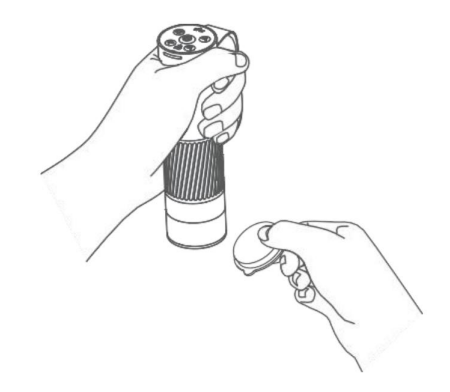

 Ruotate il cilindro di messa a fuoco ed
 Observa la pantalla de tu smartphone o tableta. A quell punto potete regulare zoom e mesa de fuego.

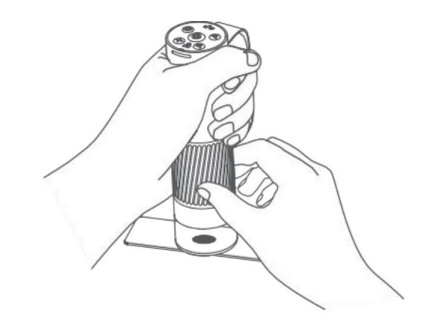

# 3.3 Instrucciones para el uso de la base del microscopio

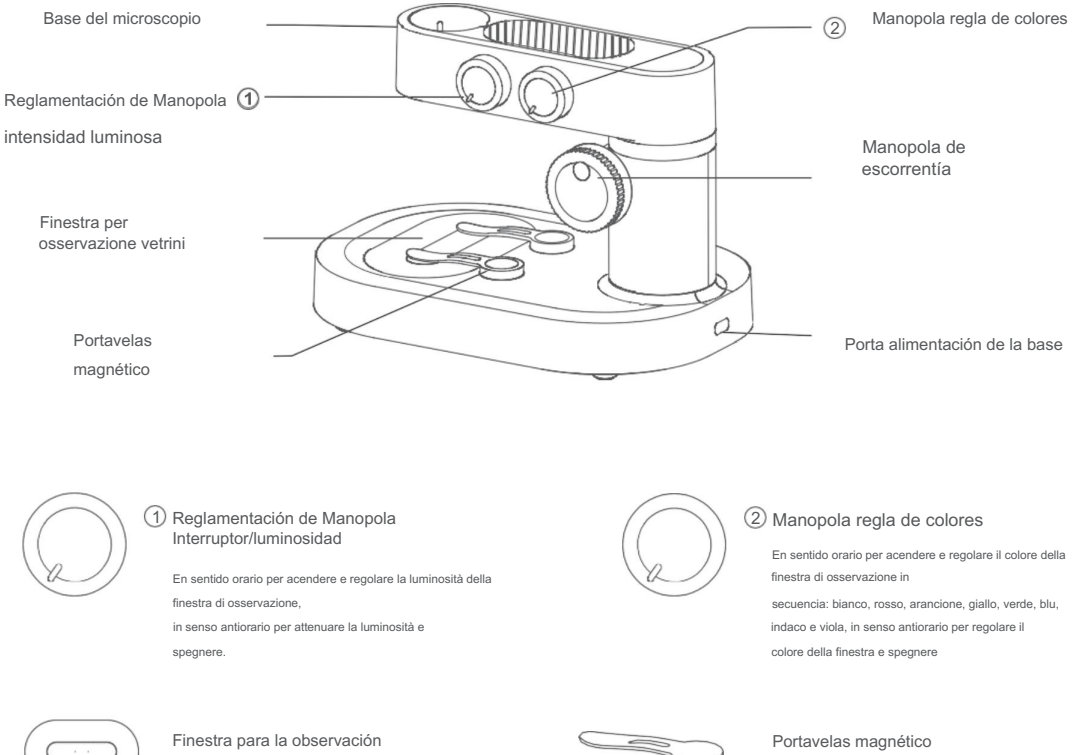

Viene iluminada por el iluminador inferior.

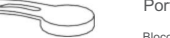

Blocca i vetrini per osservare i campioni.

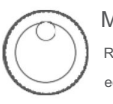

Manopola de escorrentía Regula la altura del microscopio en alto ed in basso per raggiungere diversi agrandamientos.

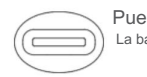

Puerta de alimentación La base viene caricata tramite interfaccia di tipo-C.

### Accensione e spegnimento de la base del microscopio

- Gire la manopola de regulación de la luminosidad superior en sentido orario y sienta un clic; la finura de observación sostenida si se ilumina, lo que significa que la base del microscopio está accesible
- Gire la manopola de regulación de la luminosidad superior en sentido antiorario y sienta un clic; La finura de la observación sostenida si se detecta, lo que significa que la base del microscopio está gastada.

(Nota: Dopo che la base del microscopio è stata gastada assicuratevi di chiudere il corpo del microscopio con il tappo copriobiettivi.)

### Instrucciones de uso:

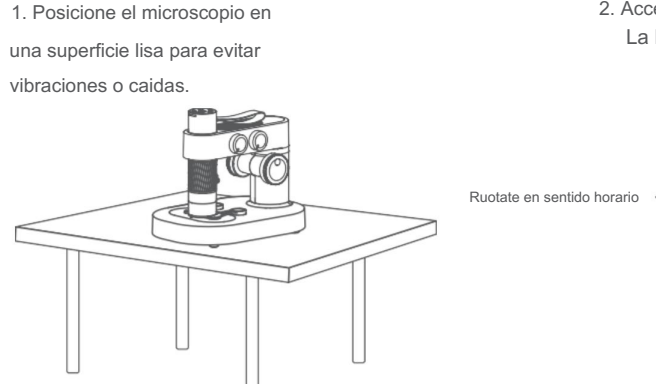

2. Accendete el cuerpo cilíndrico del microscopio e La base.

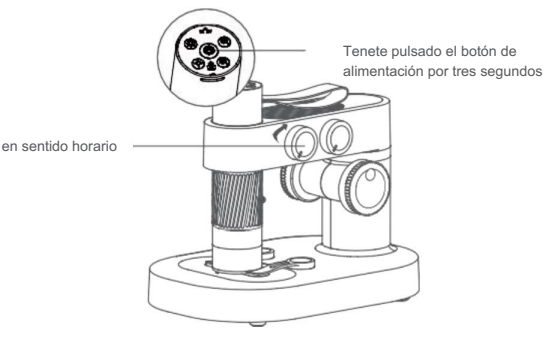

3. Escanee el código QR que aparece debajo

descargar la aplicación, apritela y collegate la rete

WIFI genera dal microscopio.

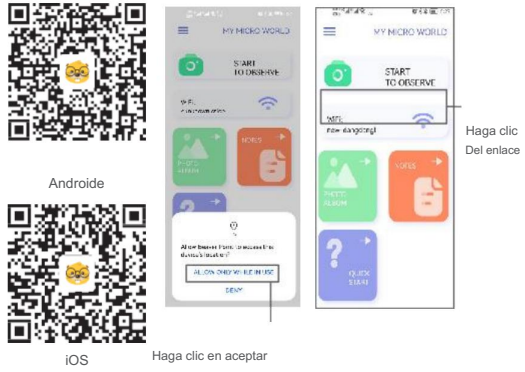

5. Posizionate il campione da osservare sul pannello inferiore e centratelo sulla finestra di osservazione. (IL VETRO DI LA COBERTURA DEBE SER VOLVIDA VERSO ALTO.)

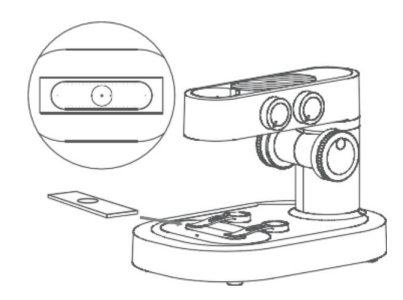

 Regolate la manopola di scorrimento del microscopio di modo ché la lente del tubo si trovi ad una altezza apropiada per consentire una osservazione agevole del campione.

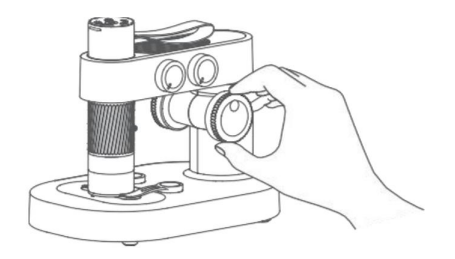

 Ruotate la manopola di messa a fuoco ed observe la pantalla de su dispositivo; ruotate lentamente la manopola para cercare il miglior ingrandimento. (Regolate l'altezza di Observaciones para variar los ingredientes.)

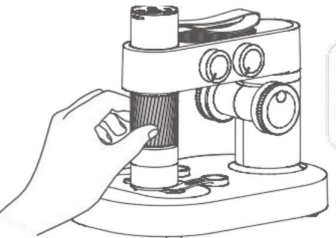

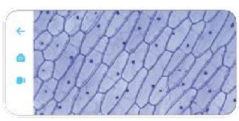

### Uso de los hermavets

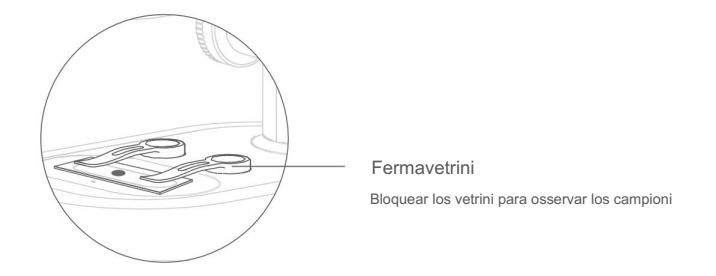

#### Nota:

- El clip fornite suena de tipo magnético y funciona solo se posiciona correctamente en sus relaciones relativas.
- El fondo y la base del clip de fisaje del campione devono essere puliti regolarmente para evitare

La absorción de otras sustancias metálicas.

### Uso del panel

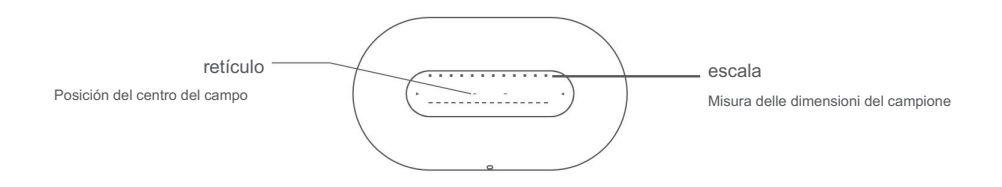

14

#### Nota:

• Il pannello di osservazione deve essere pulito regolarmente per evitare macchie di olio o altre

macchie, che potrebbero compromettere l'esperienza osservativa.

### Descripción de las funciones de regulación de la luz de la finestra de observación

- Regolate con attenzione la luminosità per mettere in risalto especificahe caratteristiche dei contorni e dei detalles de los campeones.
- La luce di colore diversa può comportare una resa cromatica diversa al campione; una resa cromática appropriata avrà un migliore effetto sulle osservazioni.

## 4 Accesorios e instrumentos

• Punto general

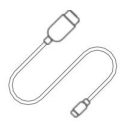

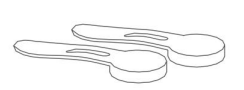

1x cable de datos

2x clip de sujeción

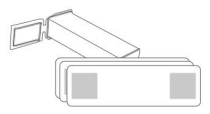

10x campioni biológicos

De lujo

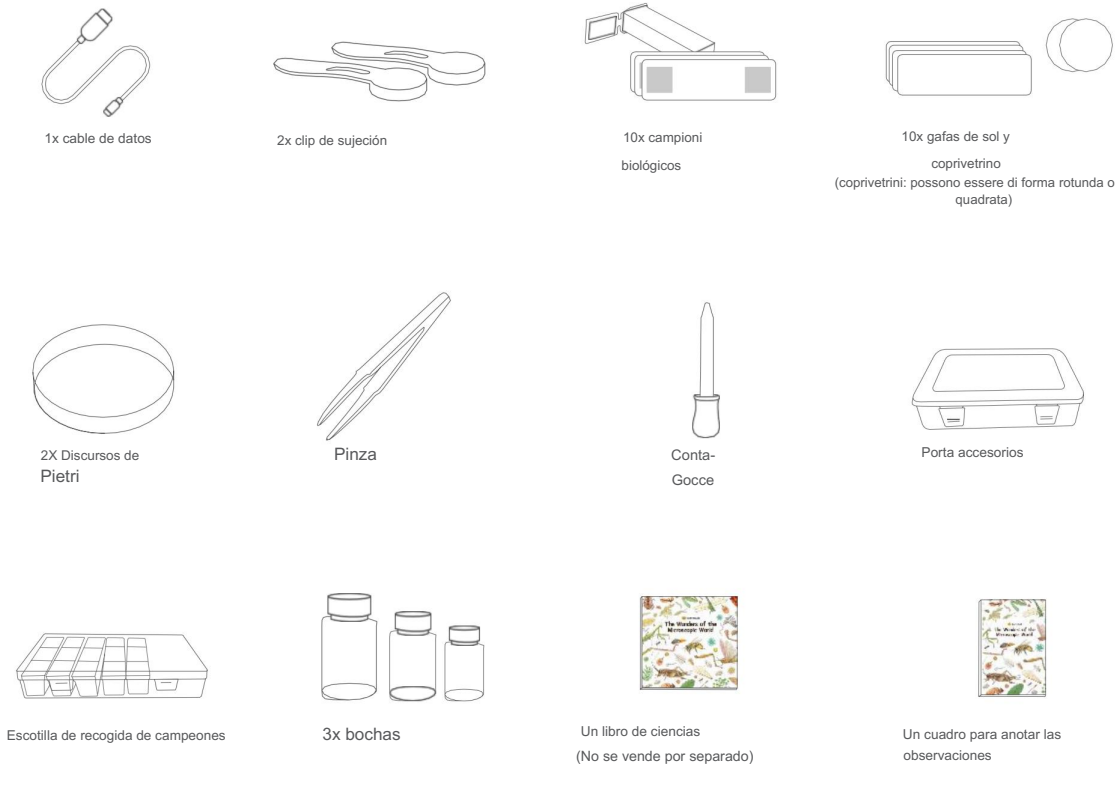

## 5 garantía

#### Duración de la garantía

AURIGA cubre 24 meses de garantía por diferencias en los materiales/lavorazione/función del uso normal del producto. La durata della garanzia ha decorrenza dalla data indica sulla prova di acquisto.

#### Servicio de Asistencia Técnica

Para hacer las funciones de los productos, asegúrese de ponerse en contacto con nuestro servicio de asistencia técnica. all'indirizzo tecnico.ottica@auriga.it.

#### Límites de garantía

- Manutenzione non autorizzata, uso impropio, cadute, negligenza, abusi, inclusione di liquidi, incidenti, altre operaciones impropias, alteración de etiqueta/segni anticontraffazione;
- Termine del periodo di garanzia;
- Danni causati da forza maggiore;
- Decadimento delle prestazioni del prodotto e dei suoi accessori a causa di motivi umani.

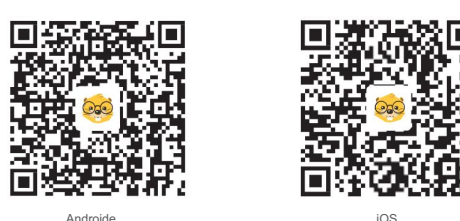

Androide

Escanear el código QR para descargar la APP Escanear el código QR para descargar la APP

### Microscopio inteligente BeaverLAB

Modelo: DDL-M1/M1Pro

Batería de certificación : KT2017-00382 YU101485-21001

Medidas: 18,2 x 12,19 x 14,9 cm

Peso: Aproximadamente 558 gr

Voltaje: DC5V

Numero de certificaciones: RR-BvT-DDL-M1

Capacidad de la batería: aproximadamente 700 mAh.

Base 2000 mAh

Productor: Beaver Technology (Shenzhen) Co., Ltd Correo electrónico: service@dangdangli.com Dirección: Parque industrial

de ciencia y tecnología de Changxing, comunidad de Changzhen, calle Yutang, distrito de Guangming, Shenzhen, China Fabricado en China